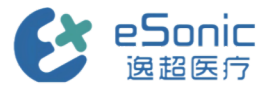

# ePascal系列产品快速操作卡

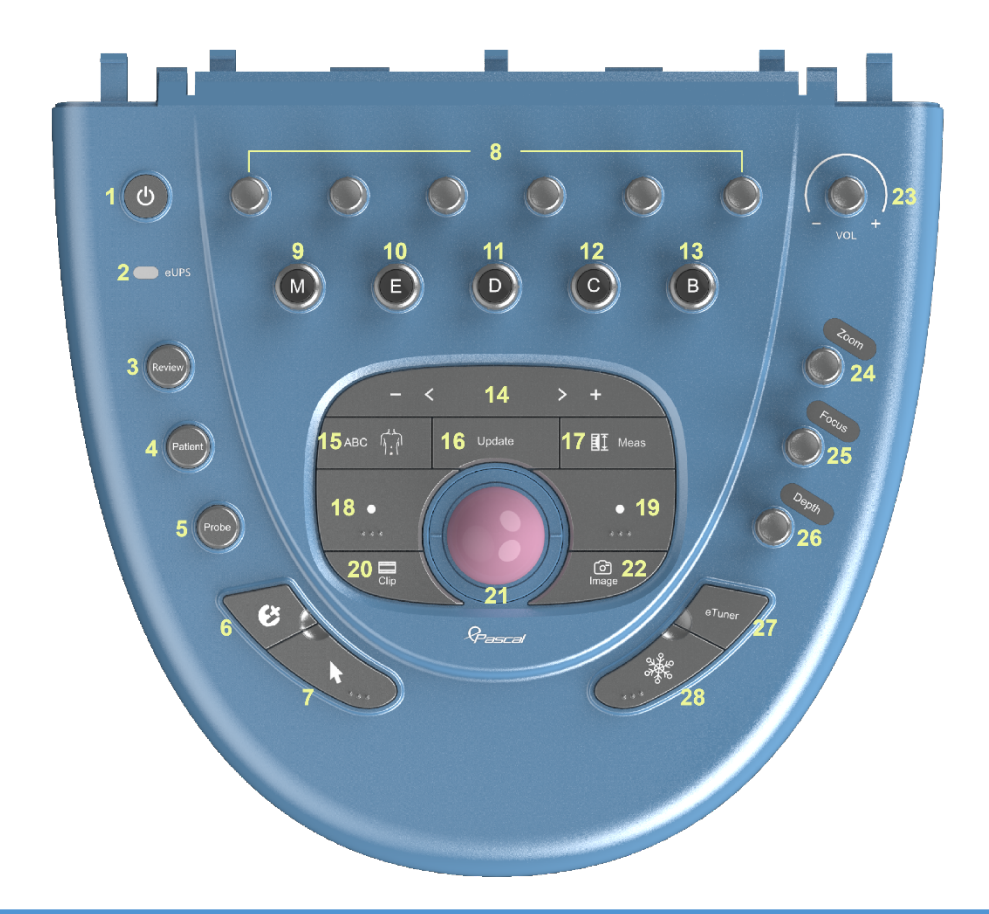

| 1. 开关机键    | 2. 应急供电     | 3. 检索/回溯     | 4. 病人信息     |
|------------|-------------|--------------|-------------|
| 5. 探头及模式切换 | 6. 自定义键     | 7. 光标        | 8. 调节旋钮     |
| 9. M 模式    | 10. 组织硬度定量  | 11. D 模式     | 12. C 模式    |
| 13. B 模式   | 14. 触控条     | 15. 体标注释     | 16. 更新 (切换) |
| 17. 测量     | 18. 确认按键(左) | 19. 确认按键(右)  | 20. 视频存储    |
| 21. 轨迹球    | 22. 图像存储    | 23. 音量调节     | 24. 缩放/角度   |
| 25. 焦点位置   | 26. 深度调整    | 27. —键优化(预留) | 28. 冻结      |

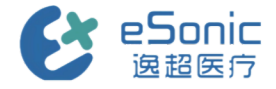

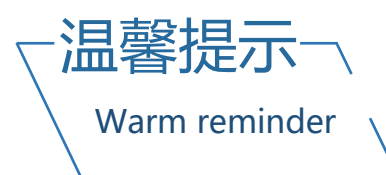

# ≻ 开始

新病人信息及探头选择:

单击[Patient]键,录入病人信息

单击[Probe]键,选择探头及检查模式

#### > 图像采集

B模式:

单击[B]键进入B模式

C模式:

单击[C]键进入Color模式

使用触摸屏和确认键调节取样框的位置和大小

#### D模式:

单击[D]键进入PW模式

使用触摸屏和确认键调节Q-box的位置和大小

单击[Update]键或[D]键获取频谱

## E模式:

单击[E]键进入剪切波弹性成像模式

使用触摸屏和确认键调节Q-box的位置和大小

单击[set]键获取参数指标

## M模式:

单击[M]键进入M模式

使用轨迹球调节取样线位置

## > 测量

单击[Measure]键进入应用测量

在触摸屏上选择测量工具,后对目标区域进行测量

使用触摸屏上[Erase]键清除屏幕上测量结果

## > 体标注释

#### 单击[ABC]键:

选择体位图,确定探头标记位置,旋转[角度]键 选择触摸屏上的"注释"页签,后选择需要添加注 释位置并添加注释

## > 图像视频存储

#### 图像存储:

单击[Image]键存储单帧图像

单击[冻结]键回溯目标帧存储图像

## 视频存储:

单击[冻结]键冻结图像后保存动态视频(向前存储) 单击[Clip]键直接进行视频存储(向后存储)

若您在使用逸超设备中有任何关于操作使用

方面的疑问

临床医生:

联系方式:

硬件售后等相关问题

工程师:

联系方式:

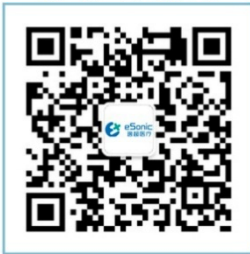

信公众

客户热线:400 062 8060